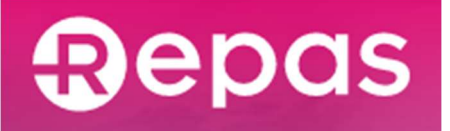

# **Portale Clienti**

Manuale Operativo - v.6.0

### 04/08/2023

| 1  | Login   | e primo accesso                                      | 3  |
|----|---------|------------------------------------------------------|----|
| 2  | Introd  | uzione                                               | 5  |
| 3  | Contr   | atto                                                 | 6  |
| 4  | Dati a  | ziendali                                             | 8  |
| 5  | Gestio  | one sedi                                             | 8  |
| 6  | Indiriz | zi di spedizione                                     | 14 |
| 7  | Archiv  | vio ordini                                           | 16 |
| 8  | Nuovo   | o ordine                                             | 18 |
|    | 3.1     | Ordini buoni non nominativi                          | 18 |
| :  | 3.2     | Ordini buoni nominativi                              | 21 |
|    | 3.3     | Verifiche inserimento RDF                            | 24 |
|    | 8.3.1   | Ordini BPC                                           | 24 |
|    | 8.3.2   | Ordini BPE                                           | 25 |
|    | 8.3.3   | Ordini tramite piattaforma esterna                   | 25 |
|    | 3.4     | Pagamenti                                            | 27 |
|    | 8.4.1   | Pagamento immediato (online)                         | 27 |
|    | 8.4.2   | Pagamento differito (bonifico bancario tradizionale) | 28 |
| 9  | Gestio  | one card BPE                                         | 28 |
| 10 | Dipen   | denti                                                | 30 |

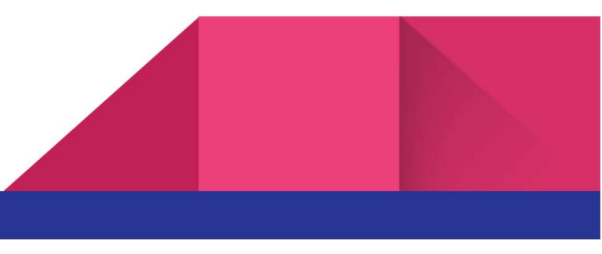

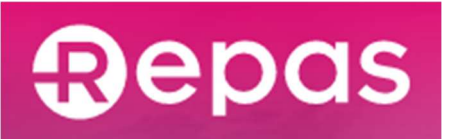

| 10.1   | Repo   | ort disponibilità buoni                        | .30 |
|--------|--------|------------------------------------------------|-----|
| 10.    | 1.1    | Tabella riepilogo buoni e dettaglio dipendente | .31 |
| 10.    | 1.2    | Reso buoni pasto elettronici non scaduti       | .32 |
| 11 Re: | so buo | ni pasto elettronici scaduti                   | .33 |
| 11.1   | Resc   | buoni pasto elettronici scaduti                | .33 |
| 12 Re: | so buo | ni pasto cartacei scaduti                      | .34 |
| 12.1   | Resc   | buoni pasto cartacei scaduti                   | .34 |

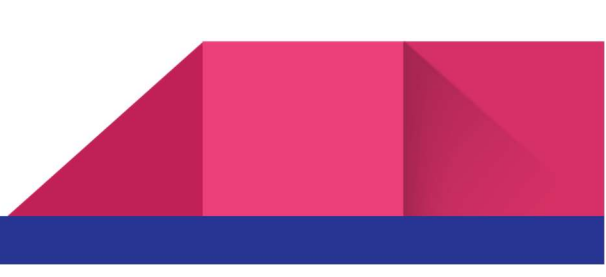

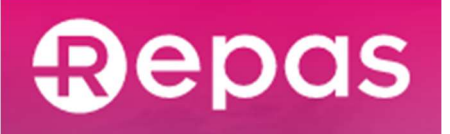

# 1 Login e primo accesso

Per accedere al portale Clienti è necessario effettuare il primo accesso cliccando sul link ricevuto via email o andando all'indirizzo clienti.repas.it e autenticandosi con le credenziali temporanee ricevute nella mail di attivazione dell'account. In occasione del primo login, il portale richiederà l'aggiornamento della nuova password. Al primo accesso verrà richiesta all'utente l'accettazione dei termini d'uso e delle condizioni generali di servizio, come illustrato nella figura seguente. La stessa schermata si presenterà anche ad ogni successivo aggiornamento. Verrà inoltre richiesta presa visione dell'informativa privacy e la manifestazione del consenso al trattamento dei dati. Dal secondo accesso in poi, per utilizzare le funzionalità del portale sarà sufficiente autenticarsi utilizzando le proprie credenziali: codice cliente e password scelta al primo login.

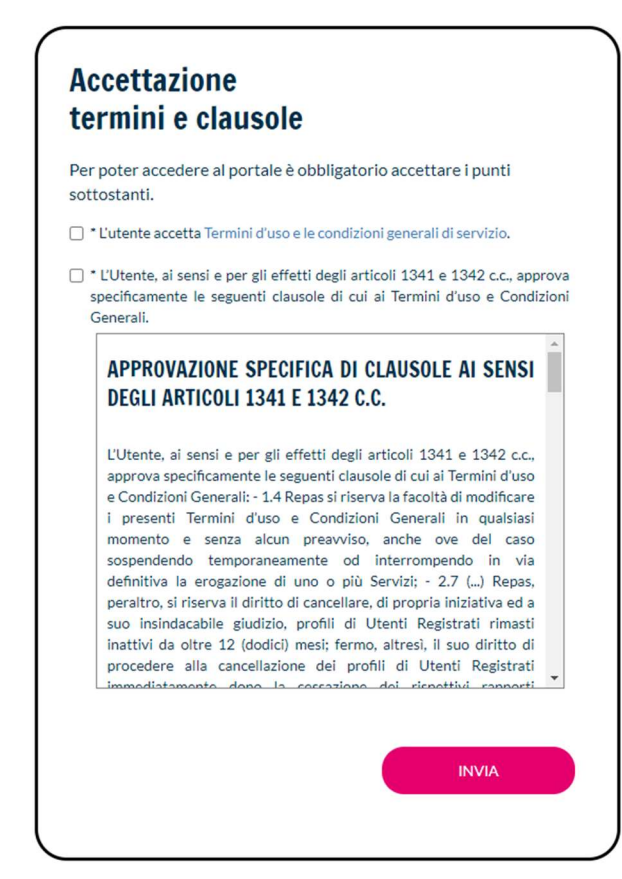

Figura 1 - Schermata di accettazione termini e condizioni generali di servizio

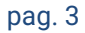

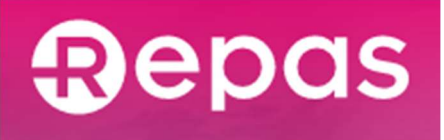

| AUTOTIZZO                                                                                          |                                                                                                    |
|----------------------------------------------------------------------------------------------------|----------------------------------------------------------------------------------------------------|
| Per poter acced<br>sulla privacy.                                                                  | lere al portale è obbligatorio accettare le condizioni                                                                                                    |
| <ul> <li>Selezionando<br/>fornita per le fi</li> </ul>                                             | "Accetto" dichiaro di aver letto ed accettato l'informativa<br>inalità connesse alla fornitura dei servizi del portale.                                                                          |
| Esprimi le tue p                                                                                   | referenze sul trattamento dei dati personali.                                                                                                    |
| <ul> <li>Preso atto del<br/>prestare il conser<br/>punto 4 lettera b (<br/>di Repas)</li> </ul>    | ll'informativa fornita, selezionando "Accetto", dichiaro di<br>150 al trattamento dei dati personali per le finalità di cui al<br>(finalità promozionali e/o di marketing, anche personalizzato, |
| Accetto O N                                                                                        | Non accetto                                                                                                    |
| <ul> <li>Preso atto del<br/>prestare il conser<br/>punto 4 lettera<br/>commerciali Repa</li> </ul> | ll'informativa fornita, selezionando "Accetto", dichiaro di<br>1so al trattamento dei dati personali per le finalità di cui al<br>c (finalità di marketing e/o promozionali dei Patner<br>1s)    |
| Accetto O N                                                                                        | Non accetto                                                                                                    |
|                                                                                                    |                                                                                                    |
|                                                                                                    |                                                                                                    |
|                                                                                                    | INVIA                                                                                                    |

Figura 2 - Consensi al trattamento dei dati personali

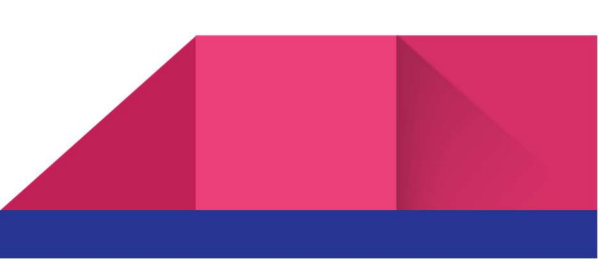

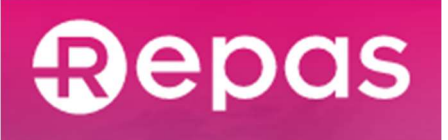

| ono!<br>ENTRA     |
|-------------------|
| ENTRA             |
| ENTRA             |
| ENTRA             |
| ENTRA             |
| ENTRA             |
| ENTRA             |
|                   |
|                   |
| IANUALE OPERATIVO |
|                   |
| 1?                |
| ECUPERA PASSWORD  |
|                   |
|                   |

Figura 3 - Pagina di login

# 2 Introduzione

Il Portale Clienti Repas è stato creato per fornire a tutti i Clienti Repas uno strumento integrato per gestire tutte le necessità legate all'erogazione dei buoni pasto.

Accedendo alla propria area riservata, ogni Cliente potrà, in modo semplice:

- consultare i dati relativi al proprio contratto di fornitura e i propri dati aziendali;
- gestire le anagrafiche delle proprie sedi;
- gestire gli indirizzi di spedizione dove si vogliono far recapitare i buoni pasto;
- aggiornare le anagrafiche dei propri dipendenti che usufruiscono del servizio sostitutivo mensa;
- effettuare ordini online;

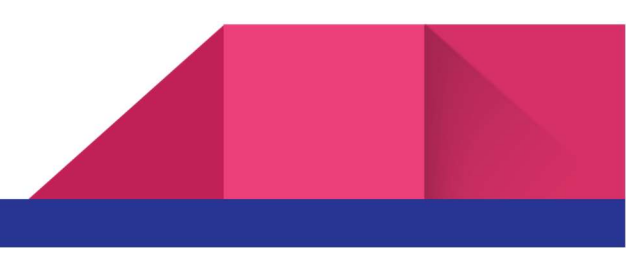

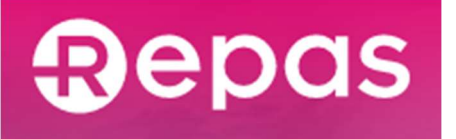

• consultare il proprio archivio ordini.

Accendendo al portale, verrà presentata una dashboard (illustrata in Figura 4) che permette l'accesso rapido alle funzioni di uso più frequente.

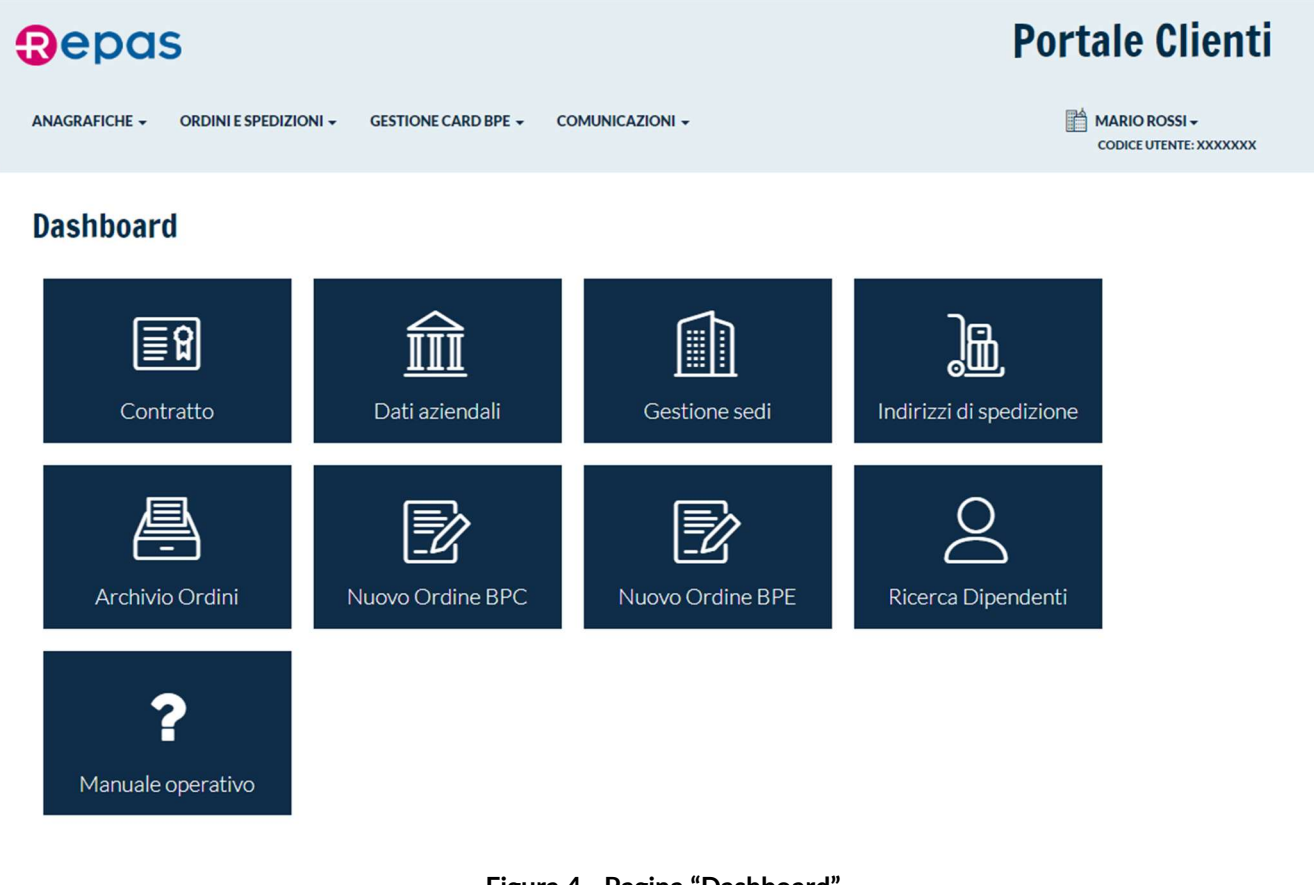

Figura 4 - Pagina "Dashboard"

# 3 Contratto

Accendendo alla sezione Contratto, si possono visualizzare tutti i dati economici relativi alla propria fornitura, così come illustrato in Figura 5.

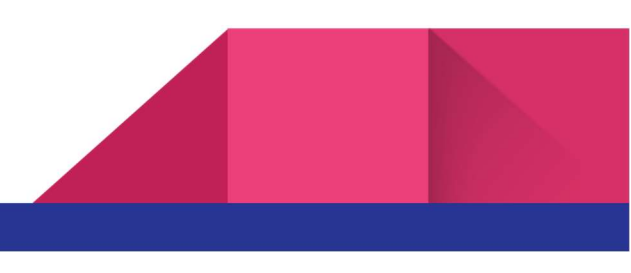

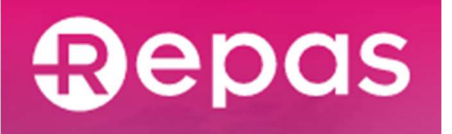

I dati economici sono, per loro natura, accessibili solo in lettura e non possono essere modificati: qualora si vogliano ridiscutere le proprie condizioni contrattuali, il Cliente dovrà contattare il proprio riferimento commerciale.

Nella parte inferiore della pagina, invece, è possibile modificare in qualsiasi momento il proprio consenso al trattamento dei dati per finalità commerciali.

# Contratto

| INTESTAZIONE E FATTURAZIONE                         | CONDIZIONI DI FORNITURA                                                 |
|-----------------------------------------------------|-------------------------------------------------------------------------|
| Ragione Sociale                                     | Categoria prodotto                                                      |
| Spedizione fatture in formato elettronico PEC Email | Famiglia prodotto  Professional  Limited  Limited Value                 |
|                                                     | Aliquota IVA<br>4,00 %<br>Sconto % (più IVA di legge)                   |
|                                                     | Min. buoni per ordine                                                   |
|                                                     | Costi di consegna (25€)<br>○ Carico del cliente<br>⊘ Carico del gestore |
|                                                     | Termini di pagamento                                                    |
| AGGIORNAMENTO DEI CONSENSI                          |                                                                         |

\* Preso atto dell'informativa fornita ai sensi dell'art. 13 del Codice privacy e ss.mm.ii., selezionando "Accetto", dichiaro di prestare il consenso al trattamento dei dati personali per le finalità di cui al punto 4 lettera b (finalità promozionali e/o di marketing Repas e/o ricerche di mercato e statistiche per la profilazione).

Accetto ONON Accetto

\* Preso atto dell'informativa fornita ai sensi dell'art. 13 del Codice privacy e ss.mm.ii., selezionando "Accetto", dichiaro di prestare il consenso al trattamento dei dati personali per le finalità di cui al punto 4 lettera b *(comunicazione a terzi per finalità di marketing e/o promozionali e trattamento da parte di terzi).* 

• Accetto 🔿 NON Accetto

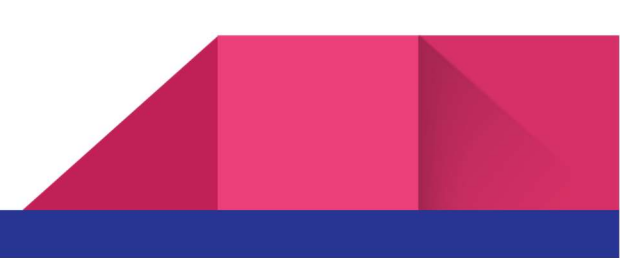

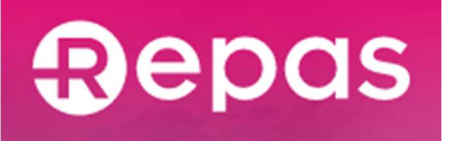

#### Figura 5 – Pagina "Contratto"

# 4 Dati aziendali

In modo analogo, accedendo alla sezione Dati aziendali, verrà presentata una pagina di riepilogo, illustrata in Figura 6, dove saranno visibili i propri dati aziendali.

# Dati aziendali

| Ragione Sociale                | PEC Email             |
|--------------------------------|-----------------------|
| (All Agencia per Frances Tack, |                       |
| Sede Legale                    | Telefono Fax          |
| (Via )                         | Telefono Fax          |
| 00119 Roma RM                  | Legale Rappresentante |
|                                | Ruolo                 |
|                                |                       |

Figura 6 - Pagina "Dati aziendali"

# 5 Gestione sedi

La sezione Gestione Sedi permette ad ogni Cliente di definire, qualora lo ritenga necessario, la struttura delle proprie sedi o uffici. Per ciascuna sede può essere definito l'elenco dei dipendenti associati, così da poter differenziare gli ordini e, se necessario, anche le spedizioni dei buoni nelle diverse località. Si noti che, per ciascuna sede, può essere definito un indirizzo di spedizione diverso da quello della sede stessa, in modo da consentire la massima flessibilità.

Esempio: un ufficio può essere fisicamente collocato ad un determinato indirizzo, ma si potrebbero voler indirizzare tutte le spedizioni ad un unico centro di raccolta

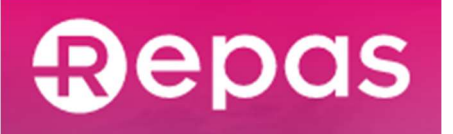

(ubicato in un altro luogo), dove poi i buoni destinati alle diverse sedi verranno smistati.

Il sistema consente inoltre di organizzare gli uffici in modo gerarchico (su due livelli), quindi una sede può essere definita come "sotto-sede" di un'altra: questa funzionalità può essere utilizzata anche per dividere in più gruppi i dipendenti di una stessa sede.

Esempio: qualora si abbiano sulla stessa sede fisica gruppi di dipendenti che recepiscono buoni pasto con diversi valori nominali (5,16€ e 7,00€, ad esempio), l'utente potrà definire una sotto-sede per ciascun taglio di buoni, così da effettuare in modo più semplice gli ordini per i diversi gruppi di dipendenti.

Alternativamente, è possibile utilizzare le sotto-sedi per gestire eventuali dipendenti che, pur afferendo ad una determinata sede fisica, necessitano di una spedizione ad un diverso indirizzo (ad es. dipendenti dislocati presso gli uffici di un cliente).

La schermata principale della Gestione Sedi mostra la tabella contenente tutte le sedi (legali e operative) definite all'interno del sistema (Figura 7).

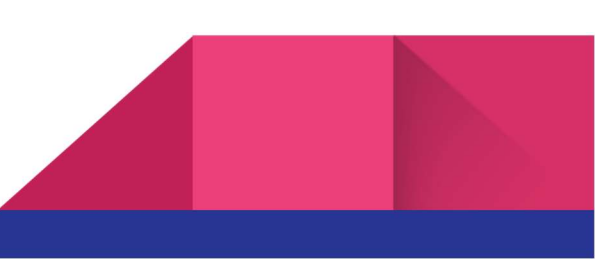

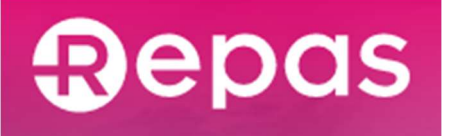

# Gestione Sedi

#### Risultati ricerca

Mostra 10 \$ risultati

| Descrizione Ut                                                 | Tipo ↓L  | Indirizzo                                                   | Località 🏻 🎼         | CAP 11 | Prov 1                |     |
|----------------------------------------------------------------|----------|-------------------------------------------------------------|----------------------|--------|-----------------------|-----|
| Al Agencia per l'Lawren S.p.A.                                 | 盦        | Via (30), VIMPARLE 43, 30117 Roma (804)                     | Roma                 | 00119  | RM (Roma)             | 0   |
| DIREZIONE GENERALE                                             | 11       | Places RESETTEMBRE 5/7, S2043 Chief (SE                     | Chiusi               | 53043  | SI (Siena)            | 00  |
| FILIALE                                                        | <b>M</b> | Via-GURDADHOU 27, 52100 Arreste (NR)                        | Arezzo               | 52100  | AR (Arezzo)           | 0 Ū |
| TONOMET SR.                                                    | <b>I</b> | Via GURDADNOU 27.52588 Arease (MB                           | Arezzo               | 52100  | AR (Arezzo)           | 0 Ū |
| FILIALE                                                        | Ħ        | Vis DEL COMMERCIO 12, 6712E Aural Plane (NP)                | Ascoli Piceno        | 63100  | AP (Ascoli<br>Piceno) | 00  |
| FILIALE                                                        | 11       | Via VEZZA 23. 67051 Autoano (NQ)                            | Avezzano             | 67051  | AQ (L'Aquila)         | 0 🛈 |
| FILIALE                                                        | <b>I</b> | VacUEL CAMPO FICHE 12/14, 50138 Firenze (FI)                | Firenze              | 50136  | FI (Firenze)          | 0 Ū |
| - 840198.                                                      | <b>I</b> | Via DEL CAMPO FICHE 12/14, 50136 France (FI)                | Firenze              | 50136  | FI (Firenze)          | 00  |
| HINKINGTURE LOUIS                                              | ľ        | Via DEL CAMPO FICRE 12/14. SUI38 Finanza (FI)               | Firenze              | 50136  | FI (Firenze)          | 0 Ū |
| FILIALE                                                        |          | Via NAMETHE BELFICINE 100, 62012 Cultaneous Marchel<br>(MC) | Civitanova<br>Marche | 62012  | MC (Macerata)         | 00  |
| Da 1 a 10 di 97 record         1         2         3         4 |          |                                                             |                      |        |                       | 4   |

Figura 7 - Pagina principale "Gestione sedi"

AGGIUNGI SEDE...

Cliccando sull'icona  $\hat{U}$  è possibile (previa conferma) eliminare una sede, compresi i dipendenti associati; se le condizioni necessarie per poter eliminare una sede non sono soddisfatte il sistema mostra un messaggio di errore e non ne permette l'eliminazione.

Cliccando invece sull'icona 🖉 è possibile aprire la pagina di dettaglio della sede relativa, con la possibilità di modificarne i dati.

Nota: per la sede legale, essendo questo un dato collegato all'anagrafica aziendale, le seguenti operazioni sono disabilitate:

- eliminazione sede;
- modifica del campo "indirizzo";
- modifica del campo "indirizzo di spedizione";
- modifica del campo "sotto-sede di" (la sede legale non può essere sotto-sede di un'altra);

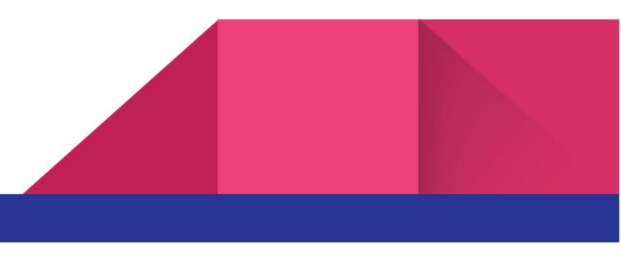

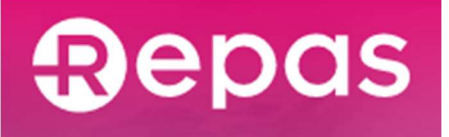

Nella pagina di dettaglio di una sede, nella parte superiore è possibile vedere una sezione relativa alle informazioni generali (Figura 8):

- nel campo "Sotto-sede di" (1) è possibile selezionare dal menù a tendina una delle sedi già inserite, che sarà impostata come "padre";
- nel campo "Intestazione buoni pasto" (2) è possibile inserire un'intestazione che si desidera stampare sui buoni pasto relativi a quella sede;
- rimuovendo la spunta dalla casella di controllo "Indirizzo di spedizione coincide con la sede" (3), verrà mostrato il campo "Indirizzo di spedizione alternativo" che consente di selezionare dal menù a tendina un indirizzo (tra quelli già inseriti nel sistema) al quale inviare i buoni degli ordini relativi a quella sede.

# Dettaglio sede

INFORMAZIONI GENERALI

| Designment of the second                     | ( marine Bergere        |  |
|----------------------------------------------|-------------------------|--|
| Sotto-sede di                                | <br>Contatti referente* |  |
| sel                                          | \$                      |  |
| ntestazione buoni pasto (i)                  |                         |  |
| Intestazione buoni pasto                     |                         |  |
| ndirizzo*                                    |                         |  |
|                                              |                         |  |
|                                              | \$                      |  |
|                                              |                         |  |
| Indirizzo di spedizione coincide con la sede |                         |  |
| ndirizzo di spedizione alternativo*          |                         |  |
| sel                                          | \$                      |  |
|                                              |                         |  |
|                                              |                         |  |
|                                              |                         |  |

Figura 8 - Pagina di dettaglio di una sede (informazioni generali)

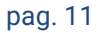

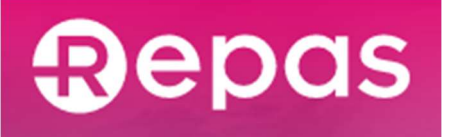

Nella parte inferiore della pagina (Figura 9), invece, è riportato il riepilogo delle eventuali sotto-sedi della sede corrente e l'elenco dei dipendenti associati.

| SOTTO-SEDI            |                                                   |        |                  |             |               |                                      |
|-----------------------|---------------------------------------------------|--------|------------------|-------------|---------------|--------------------------------------|
| Risultati ricerca     |                                                   |        |                  |             |               |                                      |
| Mostra 25 🛊 risultati |                                                   |        |                  |             |               |                                      |
| Descrizione           | Indirizzo                                         | ţţ     | Località 🏻 🙏     | CAP 🕂       | Provincia 🏼 🎵 |                                      |
| OMMECCANICA SRL       | ValHMTR BUTOR 335, 4212 Orlanos Meche 34          |        | Coltanose Marche | 63012       | Macerolis     | 0                                    |
| DEM SPA               | Vie MMETHE BELFICHE SIE ARTIC Collamon Marche 340 |        | Collanson Marcha | 62012       | Mananan       | 0                                    |
| SHONELL GROUP SH      | ValHMTREELFORE SELECTE Orlanse Marche 34          |        | Cultanos Marche  | 42012       | Macerato      | 0                                    |
| Da 1 a 3 di 3 record  |                                                   |        |                  |             |               | 1                                    |
| ELENCO DIPENDEN       |                                                   |        |                  |             |               |                                      |
| Risultati ricerca     |                                                   |        |                  |             |               |                                      |
| Mostra 25 🗘 risultati |                                                   |        |                  |             |               |                                      |
| Matricola             | 11 Cognome                                        | Nome   | ţ۱               |             |               |                                      |
| 5                     | Padinante                                         | Pastis |                  |             | Ø             | $\hat{\Box}$ $\Theta$                |
| 6                     | Inves                                             | Maria  |                  |             | P             | $\mathbf{\hat{\Box}}$ $\Theta$       |
| 7                     | Proto                                             | Andrea |                  |             | D             | $\mathbf{\hat{\mathbf{D}}}$          |
| 45                    | Pages                                             | Plate  |                  |             | Ø             | $\mathbf{\hat{\mathbf{D}}}$ $\Theta$ |
| Da 1 a 4 di 4 record  |                                                   |        |                  |             |               | 1                                    |
|                       |                                                   |        | RI               | ΜυΟΥΙ ΤυΤΤΙ | SPOSTA        | τυττι                                |
|                       | AGGIUNGI DIPENDENTI DA FILE EXCEL                 |        | AGGIUNGI NUOVO   |             |               |                                      |

Figura 9 - Pagina "Dettaglio sede" (sotto-sedi ed elenco dipendenti)

Il funzionamento della tabella "Sotto-sedi" è analogo a quanto già visto per la pagina principale "Gestione sedi".

Per gestire l'elenco dei dipendenti associati ad una sede, il sistema mette a disposizione due possibilità:

• "Aggiungi dipendenti da file Excel" per effettuare un'importazione massiva;

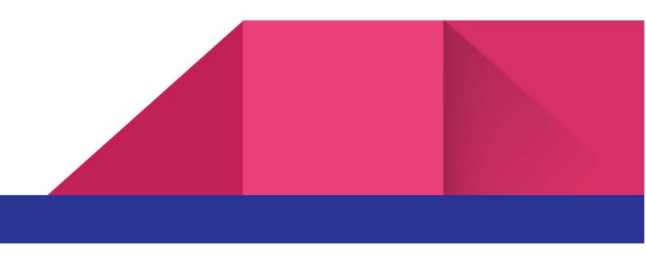

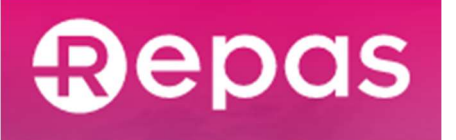

• "Aggiungi nuovo" per inserire manualmente un dipendente alla volta.

Nel primo caso, cliccando sul relativo pulsante, si potrà scaricare un file Excel con alcune colonne prefissate: compilando le righe necessarie ed effettuando l'upload del file aggiornato, i dati verranno automaticamente importati in blocco (Figura 10).

AGGIUNTA DIPENDENTI

| 1. Scarica il <b>template in form</b>                                         | nato Excel                                                                                                    |
|-------------------------------------------------------------------------------|----------------------------------------------------------------------------------------------------|
| 2. Compilalo mantenendo i no                                                  | Omi delle COlonne (se si desidera che le matricole vengano generate automaticamente, è necessario lasciarle tutte vuote |
| 3. Carica il file                                                             |                                                                                                    |
| File Scegli file Nessun file selezionato I dipendenti inseriti nel file verra | ranno aggiunti a quelli già presenti nel sistema.                                                                       |
|                                                                               |                                                                                                    |

Figura 10 - Istruzioni per l'importazione dipendenti tramite file Excel

Nel secondo caso, invece, cliccando sul relativo pulsante, si aprirà una pop-up dove sarà possibile inserire i dati del dipendente (cognome, nome e matricola), come illustrato in Figura 11.

Nota: il numero di matricola viene utilizzato dal sistema per identificare in modo univoco ogni dipendente (ed evitare possibili errori in caso di omonimia); qualora la matricola non venga inserita dall'utente, il sistema provvederà ad assegnarne una in modo automatico, che da quel momento non sarà più modificabile.

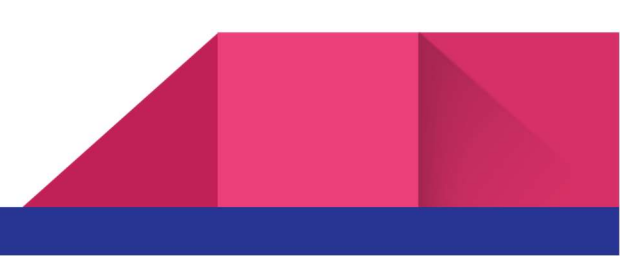

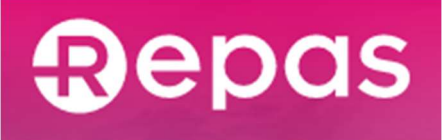

### AGGIUNGI DIPENDENTE CLIENTE

| Nome*                                                     |         |       |
|-----------------------------------------------------------|---------|-------|
| Nome                                                      |         |       |
| Cognome*                                                  |         |       |
| Cognome                                                   |         |       |
| Matricola                                                 |         |       |
| (Matricola (Se non inserita verrà creata automaticamente) |         |       |
|                                                           |         |       |
|                                                           | ANNULLA | SALVA |
|                                                           |         |       |

Figura 11 - Inserimento manuale di un singolo dipendente

Una volta associati i dipendenti ad una sede, dalla tabella di riepilogo mostrata nella pagina sarà sempre possibile modificarli (?), cancellarli (1) o spostarli in una sede differente (). Una volta cancellati potranno essere visualizzati dalla pagina "Anagrafiche" "Ricerca dipendenti cancellati", da qui è possibile recuperarli. Al piede della tabella sono inoltre presenti i pulsanti per eliminare o spostare in modo massivo tutti i dipendenti associati a quella particolare sede.

# 6 Indirizzi di spedizione

La sezione Indirizzi di spedizione permette al cliente di gestire gli indirizzi da associare alle diverse sedi o da utilizzare in fase di ordine.

La pagina mostra una tabella di riepilogo con tutti gli indirizzi inseriti nel sistema (Figura 12).

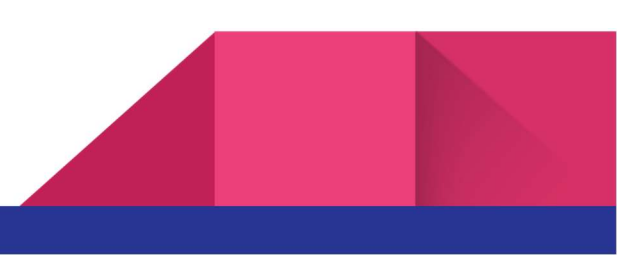

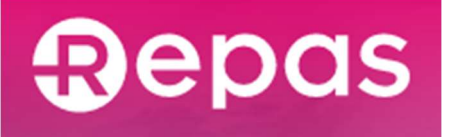

# Indirizzi di spedizione

#### Risultati ricerca

| Mostra 25 💠 risultati          |                                   |            |        |          |     |
|--------------------------------|-----------------------------------|------------|--------|----------|-----|
| Descrizione 11                 | Indirizzo                         | Località 斗 | CAP 11 | Prov 🎝   |     |
| Sale specialized centre italia | Va(30, VH9NL2 43, 30117 fama (84) | Roma       | 801239 | RH Burui | 0 Ū |
| Da 1 a 1 di 1 record           |                                   |            |        |          | 1   |
|                                |                                   |            |        |          | _   |
|                                | AGGIUNGI INDIRIZZO DI SPEDIZION   | NE         |        |          |     |
|                                |                                   |            |        |          |     |

Figura 12 - Pagina "Indirizzi di spedizione"

Per ciascun indirizzo presente nella tabella, è possibile procedete con la modifica ( $\checkmark$ ) o con l'eliminazione ( $\mathbf{\hat{U}}$ ).

Per inserire un nuovo indirizzo è possibile cliccare sul pulsante "Aggiungi indirizzo di spedizione", che farà comparire una pop-up dove inserire tutti i campi richiesti (Figura 13).

#### AGGIUNGI INDIRIZZO DI SPEDIZIONE

| Descrizione*    |         |     |           | Referente* |  |
|-----------------|---------|-----|-----------|------------|--|
| Descrizione     |         |     |           | Referente  |  |
| Indirizzo*      |         |     |           | Contatti * |  |
| Via 🗘 Indirizzo |         | N.  | $\supset$ | Email      |  |
| CAP (Località   |         | sel | \$        | Telefono   |  |
|                 |         |     |           |            |  |
|                 |         |     |           |            |  |
|                 | ANNULLA |     | SALVA     |            |  |

Figura 13 - Pop-up per l'inserimento di un nuovo indirizzo di spedizione

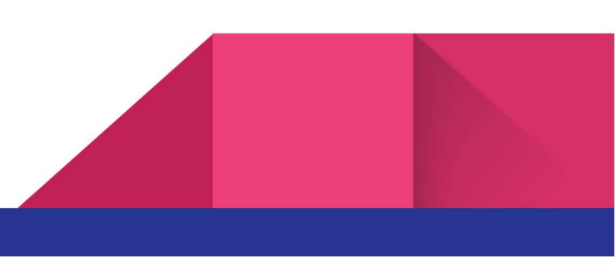

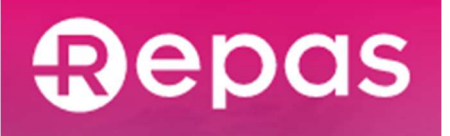

# 7 Archivio ordini

La sezione Archivio Ordini permette al cliente di consultare una tabella riepilogativa di tutti gli ordini precedentemente effettuati (Figura 14). Per ogni ordine presente nella tabella è possibile accedere alla pagina di dettaglio, cliccando sull'icona Q.

# Archivio Ordini

| Risul | tati | ricerca |  |
|-------|------|---------|--|
|       |      |         |  |

| Mostra 5 🛊           | risultati        |                   |                  |                   |                        |                    |                    |                       |      |   |
|----------------------|------------------|-------------------|------------------|-------------------|------------------------|--------------------|--------------------|-----------------------|------|---|
| Nr. Ordine           | Data<br>Ordine ↓ | Tipologia         | Intestazione     | Valore<br>nom. ↓↑ | Nr. Totale<br>Buoni ↓↑ | Importo<br>Tot. ↓↑ | Stato<br>Ordine ↓↑ | Stato<br>Pagamento ↓↑ | Info |   |
| C-201803160002       | 16/03/2018       | Nominativo        | (vedi dettaglio) | € 9,00            | 24                     | €190,94            | Aperto             | Da Pagare             | €    | Q |
| C-201803160001       | 16/03/2018       | Nominativo        | (vedi dettaglio) | €8,00             | 25                     | € 176,80           | Aperto             | Da Pagare             | €    | Q |
| C-201803150001       | 15/03/2018       | Non<br>Nominativo |                  | € 5,00            | 332                    | € 1.467,44         | Aperto             | Da Pagare             | €    | Q |
| C-201803130003       | 13/03/2018       | Nominativo        | (vedi dettaglio) | €8,00             | 9                      | € 63,65            | Aperto             | Da Pagare             | €    | Q |
| C-201803130002       | 13/03/2018       | Nominativo        | (vedi dettaglio) | € 6,00            | 9                      | €47,74             | Aperto             | Da Pagare             | €    | Q |
| Da 1 a 5 di 11 recor | ď                |                   |                  |                   |                        |                    |                    |                       | 1 2  | 3 |

Figura 14 - Elenco degli ordini effettuati

Nel caso di ordini nominativi, la pagina di dettaglio presentata la tabella che indica le diverse spedizioni effettuate, secondo le sedi per le quali si è proceduto ad acquistare i buoni pasto. Un esempio di ordine nominativo, per una sola sede, è illustrato in Figura 15.

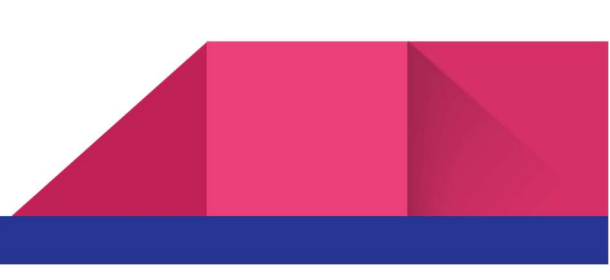

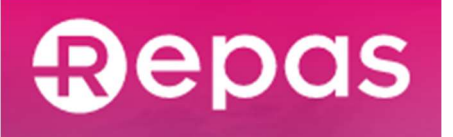

# Dettaglio Ordine

### Ordine Nominativo - Nr. C-201803160001

| Mostra 25 💠 risultati |                                                          |    |                |                      |         |
|-----------------------|----------------------------------------------------------|----|----------------|----------------------|---------|
| Sede ordine 11        | Indirizzo di spedizione                                  | 11 | Intestazione 🕸 | Contenuto spedizione | Stato 🕼 |
| DIREZIONE GENERALE () | [INEZONE GENERALE] Passa RESETTEMBRE 1/1.12043 Charl St. |    |                | 5 carnet 🔚           | Aperto  |
| Da 1 a 1 di 1 record  |                                                          |    |                |                      | 1       |

#### Figura 15 - Dettaglio ordine buoni nominativi

Premendo il pulsante 🗮 , verrà mostrata una pop-up contenente il dettaglio dei carnet presenti nell'ordine e dei dipendenti associati (illustrata nella figura seguente).

| Mostra 25 \$risultat | i  |          |    |          |     |           |       |    |
|----------------------|----|----------|----|----------|-----|-----------|-------|----|
| Matr.                | 11 | Cognome  | ţţ | Nome     | ţţ. | Nr. buoni |       | ţţ |
| 45                   |    | Page     |    | Pate     |     | 5         |       |    |
| 5                    |    | Padrum   |    | Pasta    |     | 5         |       |    |
| 6                    |    | derare . |    | Maria    |     | 5         |       |    |
| 7                    |    | Pola     |    | Andrea   |     | 5         |       |    |
| 84                   |    | Paperina |    | Tapetive |     | 5         |       |    |
| Da 1 a 5 di 5 record |    |          |    |          |     |           |       | 1  |
|                      |    |          |    |          |     |           | СНІОД |    |

#### Figura 16 - Dettaglio carnet

Nel caso di ordini non nominativi, l'indirizzo di spedizione sarà sempre uno soltanto (si vedrà al capitolo successivo), pertanto il dettaglio dell'ordine non è suddiviso per spedizione, ma in base alla dimensione (numero di buoni) dei diversi gruppi di carnet ordinati. Un esempio di ordine NON nominativo è presentato in Figura 17.

Non trattandosi di buoni nominativi, non è presente l'icona per consultare l'elenco dettagliato dei carnet ordinati.

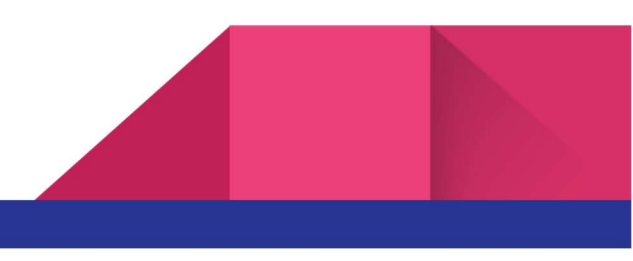

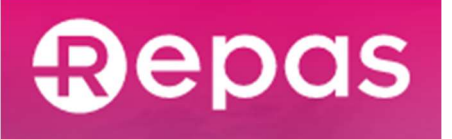

# Dettaglio Ordine

Ordine Non Nominativo - Nr. C-201803150001

| Mostra 25 💠 risultati |                                                           |                |                          |         |
|-----------------------|-----------------------------------------------------------|----------------|--------------------------|---------|
| Sede ordine           | Indirizzo di spedizione                                   | Intestazione 🕸 | Contenuto spedizione 🛛 🛔 | Stato 🙏 |
| A. (21                | (A. CELL/MONIFORM DRV/Val80800 GAMMOTT 204, 20120 GammEnt |                | 10 carnet da 20 buoni    | Aperto  |
| A (1)                 | (A. CELLINGNINGNENE SPACING GAMMONTS EN. STERFLATERED.)   |                | 12 carnet da 11 buoni    | Aperto  |
| Da 1 a 2 di 2 record  |                                                           |                |                          | 1       |

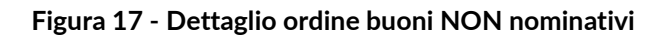

# 8 Nuovo ordine

La sezione Nuovo ordine permette al cliente di creare una nuova Richiesta di Fornitura (RdF), che può riguardare buoni sia nominativi, che non nominativi.

Il sistema consente di effettuare ordini per <u>un solo valore di buoni alla volta</u>: per ordinare blocchetti di buoni di diverso valore si dovrà procedere a effettuare ordini distinti.

Attenzione: qualora ad una stessa sede siano associati dipendenti titolari di buoni con differenti valori nominali, sarà necessario suddividere i due gruppi di dipendenti in due diverse sotto-sedi.

### 8.1 Ordini buoni non nominativi

Per inserire un nuovo ordine non nominativo è necessario selezionare la relativa opzione alla voce "Tipologia", quindi procedere a compilare i rimanenti campi, secondo le proprie esigenze.

Il campo "Intestazione buoni pasto" consente all'utente di definire, per tutti i buoni nel presente ordine, una descrizione aggiuntiva che verrà stampata sui buoni stessi, dopo la ragione sociale dell'azienda.

Note in fattura

È presente la casella di testo "Note in fattura" utile ad indicare le note che verranno poi inserite in fattura.

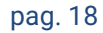

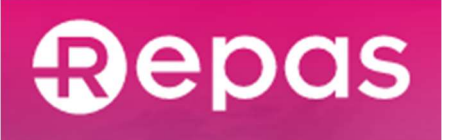

| Nuovo Ordine BPC |                            |                                |                  |
|------------------|----------------------------|--------------------------------|------------------|
|                  | Buoni Pasto cartacei (BPC  | ) Tipologia                    |                  |
|                  | Professional 6.1           | Non Nominative                 | /0               |
|                  |                            | <ul> <li>Nominativo</li> </ul> |                  |
|                  |                            | Regime Iva                     |                  |
|                  |                            | Buoni Sostituti                | vi Mensa (4,00%) |
|                  | Intestazione buono pasto ( | max 30 caratteri) 🪺            |                  |
|                  | Intestazione aggiuntiva bu | oni pasto (i)                  |                  |
|                  |                            |                                |                  |
|                  | Stampa solo su copertina   |                                |                  |
|                  | Si                         |                                | ~                |
|                  | Valore nominale singolo bu | iono * Q.tà totale l           | uoni *           |
|                  | 5,                         | 16 €                           | 320              |
|                  | N. buoni per carnet *      | N. carnet *                    |                  |
|                  | 21                         |                                | 10               |
|                  | 11                         |                                | 10 🖞 +           |
|                  | Indirizzo di consegna *    |                                |                  |
|                  |                            |                                |                  |
|                  | Note in fattura 🧻          |                                |                  |
|                  |                            |                                |                  |
|                  |                            |                                |                  |
|                  |                            |                                | 11               |
|                  |                            |                                |                  |
|                  | PROCEDI                    | RIPETI U                       | LTIMO ORDINE     |
|                  |                            |                                |                  |

Figura 18 - Nuovo ordine NON nominativo

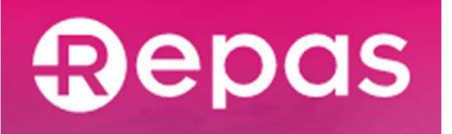

In fase di ordine, è possibile aggiungere carnet con differenti numeri di buoni, cliccando sull'icona +, oppure rimuovere un gruppo di blocchetti già inserito, cliccando su  $\hat{U}$ .

E' presente un campo di testo dove è possibile inserire le note in fattura.

Una volta definito l'insieme di carnet da ordinare cliccando sul pulsante "Procedi..." verrà mostrato il riepilogo dell'ordine (Figura 19), in alternativa è possibile ripetere l'ultimo ordine, se questo è stato completato, che inserirà automaticamente i dati dell'ultimo ordine e mostrerà il riepilogo ordine (Figura 19).

# Riepilogo ordine

| Data ordine                                  | Tipologia                 |                   |
|----------------------------------------------|---------------------------|-------------------|
| 19/06/2018                                   | 🕗 Non Nominativo          |                   |
| Ragione Sociale                              | O Nominativo              |                   |
| ( Ni Agencia per V. avers T.g. K.            | N huoni per carnet *      | N carnet*         |
| Partita IVA                                  |                           |                   |
|                                              |                           |                   |
| Indirizzo                                    | 11                        | 10                |
| Via                                          | Q.tà totale buoni         | Valore nominale   |
|                                              | 320                       | 5,16 €            |
|                                              | Sconto                    |                   |
| Telefono Email                               |                           | 15,00 %           |
|                                              | Valore nominale Scontato  |                   |
| Indirizzo di consegna                        |                           | 4,39 €            |
| the BORG Constant (The Borg Doctor Constant) | Imponibile                |                   |
| Note                                         |                           | 1.404,80 <b>€</b> |
|                                              | IVA (4,00 %)              |                   |
|                                              |                           | 56,19 €           |
|                                              | Totale ordine (IVA incl.) |                   |
|                                              |                           | 1.460,99 <b>€</b> |
|                                              |                           |                   |
|                                              |                           |                   |
| PAGA SUBITO                                  | INVIA ORDINE              |                   |

Figura 19 - Riepilogo d'ordine

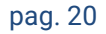

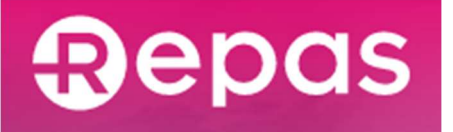

A questo punto è possibile scegliere due diverse opzioni:

- pagare immediatamente l'importo dell'ordine (pagamento online);
- inviare l'ordine e procedere al pagamento in un secondo momento (tramite bonifico bancario tradizionale).

Per i dettagli sulle modalità di pagamento si rimanda al cap.8.3

Procedendo verrà mostrato all'utente un messaggio che conferma l'avvenuto inserimento dell'ordine (Figura 20).

# Ordine confermato

| $\bigcirc$ | <b>Congratulazioni!</b><br>L'ordine è stato inviato |
|------------|-----------------------------------------------------|
|            |                                                     |

Figura 20 - Messaggio di avvenuta ricezione dell'ordine

## 8.2 Ordini buoni nominativi

Per inserire un nuovo ordine non nominativo è necessario selezionare la relativa opzione alla voce "Tipologia": così facendo verrà visualizzata la struttura delle sedi precedentemente definite nel sistema (Figura 21).

Selezionando le sedi per le quali effettuare l'ordine consentirà al sistema di individuare l'elenco dei dipendenti a cui dovranno essere assegnati i carnet.

### Note in fattura

È presente la casella di testo "Note in fattura" utile ad indicare le note che verranno poi inserite in fattura.

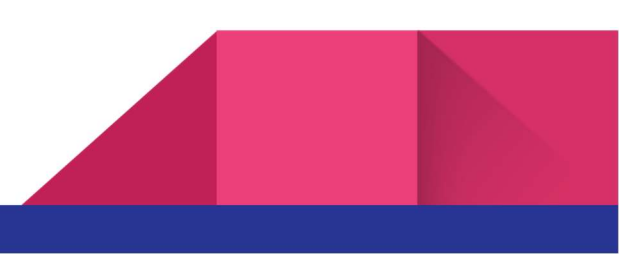

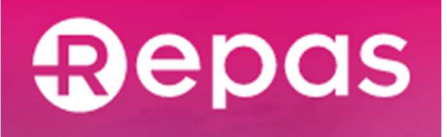

### **Nuovo Ordine BPE**

| Buoni Pasto elettronici (BPE)   | Tipologia                         | Sedi per cui effettuare l'ordine (seleziona tutte/nessuna):                                                                                                    |
|---------------------------------|-----------------------------------|----------------------------------------------------------------------------------------------------|
| Professional 6.1                | Nominativo                        | Code 1                                                                                                    |
| O Professional 6.2              | Regime Iva                        | Q3 Via                                                                                                    |
|                                 | Esenti Iva (0,00%)                | Sede 1.1                                                                                                    |
|                                 | 🔿 Buoni Generici (10,00%)         | C Sede 1 3                                                                                                    |
|                                 | O Buoni Sostitutivi Mensa (4,00%) |                                                                                                    |
| Intestazione card (max 25 carat | teri) (i)                         | Sede 2                                                                                                    |
| Conte                           |                                   | Cl3 Via                                                                                                    |
| Valoro nominalo cingolo huono i |                                   | Sede2.2                                                                                                    |
|                                 | e                                 | □ Sede 2.1                                                                                                    |
|                                 |                                   | C3 Via and in the second state of the second                                                                                                    |
| Note in fattura (i)             |                                   | fssdfsdffsd                                                                                                    |
|                                 |                                   | Casta Via sector in the sector in the sector |
|                                 |                                   | Sede legale                                                                                                    |
|                                 |                                   | 💭 Via                                                                                                    |
|                                 | "                                 | Sede di Brescia                                                                                                    |
|                                 |                                   | 🕞 Via i ere an ere i i i del transferi                                                                                                    |
|                                 |                                   | □ Sede1.2                                                                                                    |
|                                 |                                   | C3 Via Via versi atti seres il si catta della della della                                                                                                    |
|                                 | PROCEDI                           | RIPETI ULTIMO ORDINE                                                                                                    |

Figura 21 - Nuovo ordine nominativo

Cliccando sul pulsante "Procedi..." si accederà alla sezione di configurazione dei buoni pasto (Figura 22): da qui sarà possibile scaricare il template in formato Excel, contenente l'elenco dei dipendenti, suddiviso in base alle sedi selezionate o poter inserire i buoni pasto direttamente da interfaccia web (Figura 23), in alternativa è possibile ripetere l'ultimo ordine, se questo è stato completato, che inserirà automaticamente i dati dell'ultimo ordine e mostrerà la pagina di conferma dati di ordine (Figura 24). Nota: per compilare il file Excel, è sufficiente inserire solamente il numero di buoni da assegnare a ciascun dipendente, lasciando invariate le altre colonne.

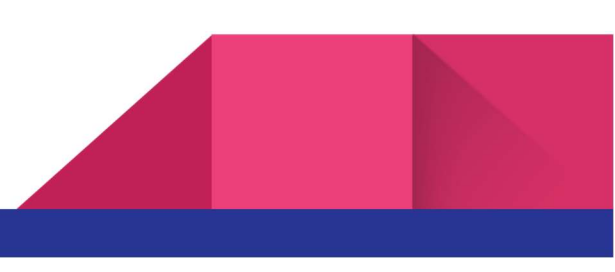

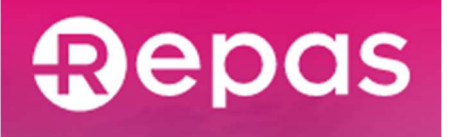

### Configurazione elenco buoni dipendenti

#### 1. Scarica il template Excel

- 2. Compilalo:
  - a. i nomi delle colonne non devono essere modificati

Gialli

- b. le righe non devono essere cancellate, se non si vogliono ordinare buoni per un dipendente compilare con il valore zero.
- 3. Carica il file

Matricola

0001

0002

0003

0004

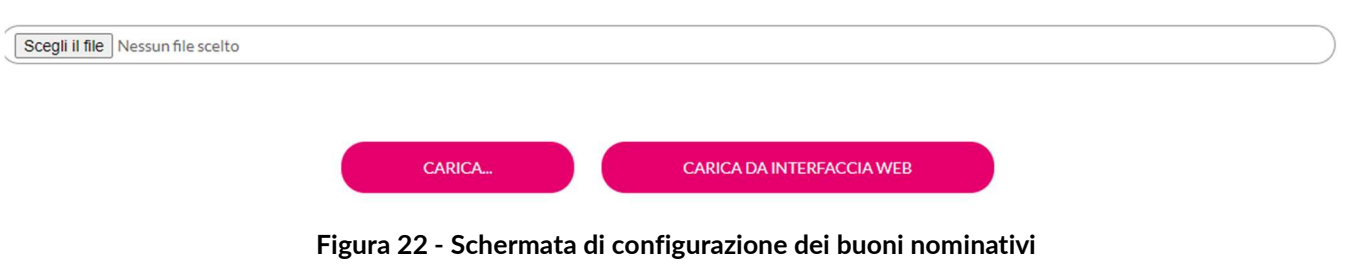

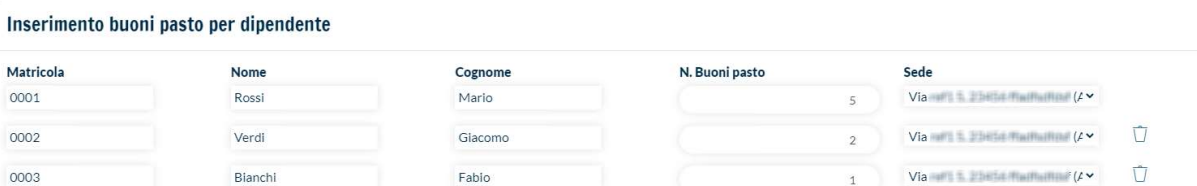

Paolo

Figura 23 - Caricamento da interfaccia web dei buoni nominativi

1

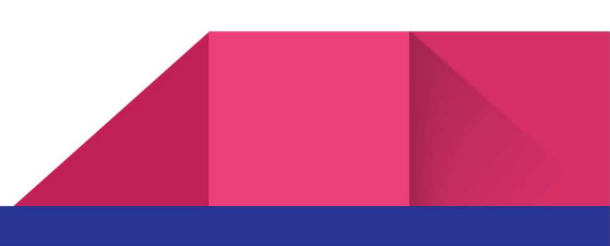

Û +

Via with 1. 20 Eld Red Middle (/ \*

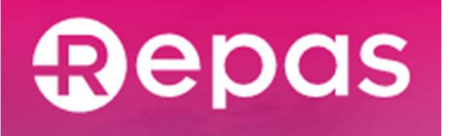

Dopo aver caricato il file compilato, il sistema presenterà una schermata di controllo, per chiedere conferma sulla correttezza dei dati importati (Figura 24).

#### Conferma dati Controlla i dati inseriti e conferma l'esecuzione dell'ordine. > FILIALE AREZZO > FILIALE AVEZZANO ✓ DIREZIONE GENERALE • Mostra 25 risultati Matricola Cognome Nome Nr. buoni -65 -Plate 22 Padown Facto 10 . 15 **Denne Martin** 21 Da 1 a 4 di 4 record

Figura 24 - Schermata di conferma per i dati importati da file Excel

Una volta confermati, verrà presentato il riepilogo d'ordine (analogo a quello rappresentato in Figura 19). Verificati tutti i dati, è possibile confermare l'ordine e procedere al pagamento.

### 8.3 Verifiche inserimento RDF

#### 8.3.1 Ordini BPC

Se il cliente ha un contratto con pagamento all'ordine e se l'ordine BPC precedente ha un tipo di pagamento "Immediato" e se lo stato dell'ordine è "Non completato" e se lo stato pagamento è "Errore pagamento" o "Da pagare" verrà inibita la creazione di un nuovo ordine BPC.

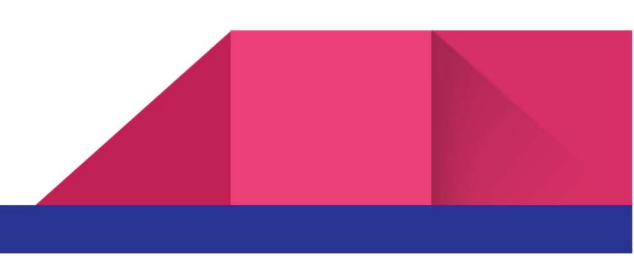

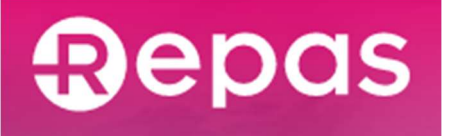

### 8.3.2 Ordini BPE

Se il cliente ha un contratto con pagamento all'ordine e se l'ordine BPE precedente ha un tipo di pagamento "Immediato" e se lo stato dell'ordine è "Non completato" e se lo stato pagamento è "Errore pagamento" o "Da pagare" verrà inibita la creazione di un nuovo ordine BPE.

Inoltre, se l'ordine BPE precedente ha un tipo di pagamento tramite bonifico tradizionale, lo stato ordine è in "In attesa di pagamento" e lo stato pagamento è in "Da pagare" e se all'interno dell'ordine è presente una ricarica per una card il cui ordine di produzione card implicito relativo è in stato ordine "In attesa di pagamento" e lo stato pagamento in "Da pagare" viene inibita la creazione dell'ordine BPE.

### 8.3.3 Ordini tramite piattaforma esterna

L'utente può usufruire di una piattaforma esterna per poter effettuare ordini di buoni pasto, sia elettronici che cartacei.

Per potersi integrare con la piattaforma l'utente deve accedere al menù dedicato "Integrazione con altri sistemi" presente sopra la dashboard della propria area privata.

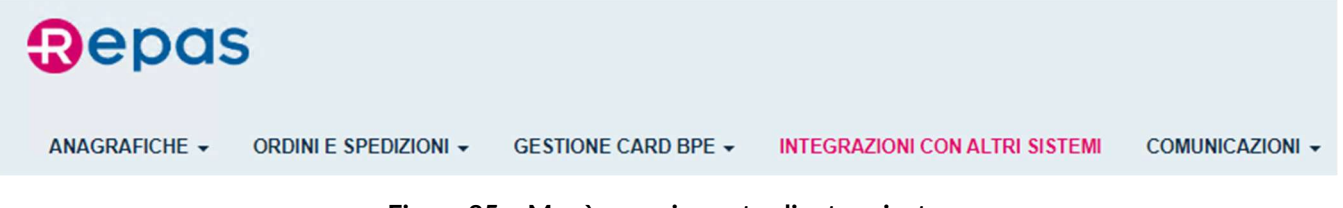

Figura 25 – Menù area riservata cliente privato

Al click sul pulsante del menù l'utente visualizzerà una pagina nel quale verrà richiesto di accettare le policy per l'integrazione con altri sistemi.

### Integrazioni con altri sistemi

Gentile Cliente, al fine della fruizione dei Servizi, in tutto od in parte, Lei ha scelto di avvalersi, in aggiunta ai nostri sistemi e al nostro Sito, dei sistemi, siti, piattaforme, ecc., di una terza parte, con conseguente applicazione dell'Articolo 9.3 dei Termini d'uso e Condizioni Generali qui accessibili

ACCETTA POLICY DI INTEGRAZIONE CON ALTRI SISTEMI

Figura 26 – Pagina "Integrazioni con altri sistemi", accettazione policy

Una volta accettate le policy l'utente visualizzerà la conferma di accettazione e un pulsante per poter generare un token:

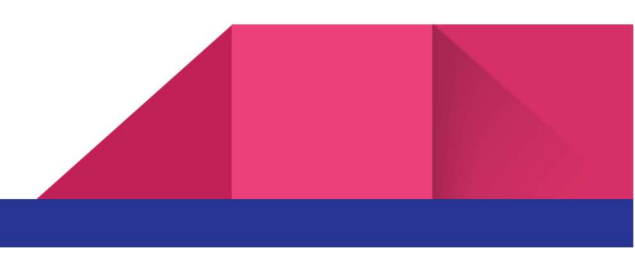

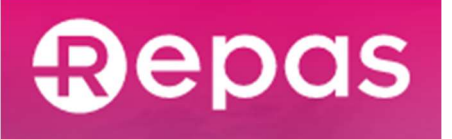

### Integrazioni con altri sistemi

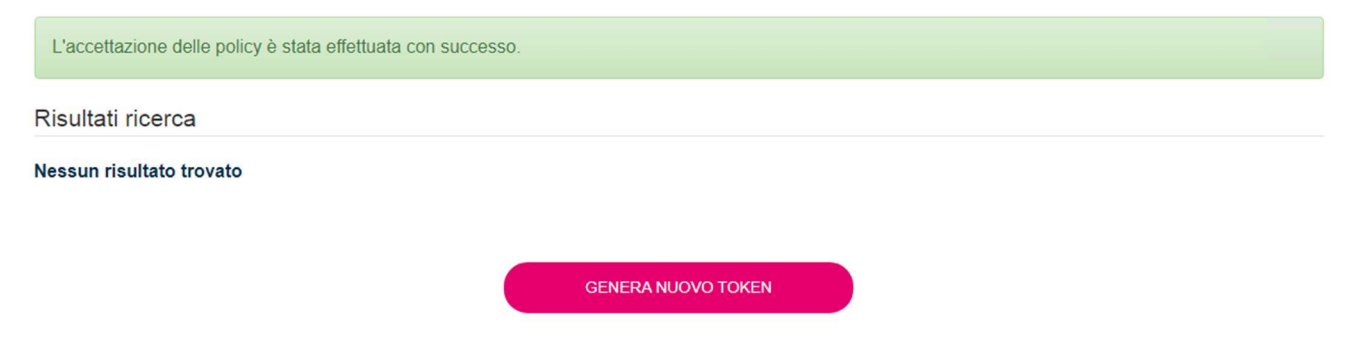

Figura 27 - Pagina "Integrazioni con altri sistemi", dopo accettazione policy

La generazione di un token comporterà la creazione di un stringa e sarà visualizzabile all'interno della stessa pagina subito dopo il click sul pulsante:

### Integrazioni con altri sistemi

Risultati ricerca

| Token Piattaforma  | iva       |
|--------------------|-----------|
| Nessuna            | $\oslash$ |
|                    |           |
| GENERA NUOVO TOKEN |           |
| GENERA NUOVO TOKEN |           |

Figura 28 – Tabella token "Integrazioni con altri sistemi"

Per potersi interfacciare con una piattaforma esterna sarà necessario copiare il token sulla piattaforma di integrazione. All'interno della piattaforma esterna l'utente potrà in seguito generare un ordine utilizzando il credito welfare accumulato. Una volta effettuato il primo ordine sulla piattaforma esterna, l'utente potrà trovare all'interno della pagina "Integrazioni con altri sistemi" il token utilizzato che verrà riconosciuto come attivo sulla piattaforma esterna.

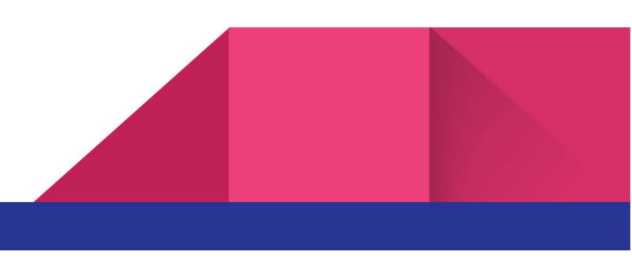

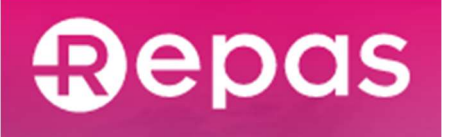

Risultati ricerca

### Integrazioni con altri sistemi

 Token
 Piattaforma attiva

 WelfareBit
 Image: Compare the second second se

Figura 29 - Tabella token "Integrazioni con altri sistemi" dopo primo ordine

Il token generato è revocabile cliccando l'icona <sup>O</sup> presente in tabella. La sua revoca è immediata e non reversibile e comporta l'annullamento dell'integrazione con il sistema nella quale il token è stato utilizzato. E' comunque possibile rigenerare un nuovo token e fornirlo alla piattaforma esterna.

Il cliente privato con contratto stipulato con modalità di pagamento all'ordine, una volta effettuato l'ordine tramite piattaforma esterna, deve entrare nella sua area riservata del portale clienti privati e accedere all'archivio ordini per pagare l'ordine.

### 8.4 Pagamenti

All'ultimo passo della procedura di inserimento ordine, verranno proposte all'utente due possibilità per il pagamento:

- il pulsante "Paga subito...", che rimanda al pagamento immediato (online);
- il pulsante "Invia ordine..." che comporta il pagamento differito (tramite bonifico bancario tradizionale).

#### 8.4.1 Pagamento immediato (online)

Cliccando sul pulsante "Paga subito", si verrà indirizzati al portale del provider bancario. L'utente potrà procedere con il pagamento tramite carta di credito o tramite MyBank.

Carta di credito: l'utente dovrà inserire nelle apposite caselle di testo le informazioni richieste riguardo la propria carta di credito, in seguito allinserimento delle informazioni l'utente potrà proseguire con il

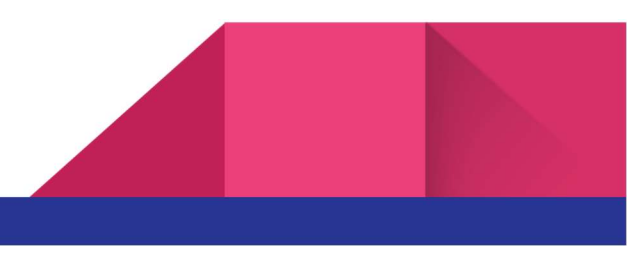

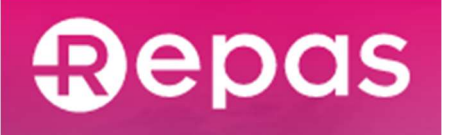

pagamento. Una volta confermato il pagamento l'utente potrà premere il link di ritorno al portale Repas dovrà verrà mostrata la pagina di completamento ordine.

MyBank: qui l'utente, selezionando il proprio istituto bancario di riferimento, verrà rimandato al relativo portale di Internet Banking. Dopo aver effettuato l'accesso con le proprie credenziali, avrà la possibilità di confermare un bonifico irrevocabile pre-compilato.

Usufruendo della tipologia di pagamento immediato l'ordine inserito risulterà subito effettivo, abbreviando, di conseguenza, i tempi di lavorazione e di consegna.

### 8.4.2 Pagamento differito (bonifico bancario tradizionale)

Qualora l'utente clicchi sul pulsante "Invia ordine...", oppure selezioni il pagamento differito con bonifico bancario tradizionale, riceverà via email il dettaglio dell'ordine effettuato, le coordinate bancarie e tutte le istruzioni per il pagamento.

Nota: in questo caso, la richiesta di fornitura rimarrà in sospeso (non verrà presa in carico) fino alla conferma della ricezione del bonifico: questo potrebbe comportare un ritardo fino a 5gg lavorativi, a seconda delle tempistiche richieste dalle procedure bancarie coinvolte.

# 9 Gestione card BPE

Per consentire una gestione rapida delle card BPE, il portale offre una funzionalità specifica (raggiungibile da una apposita voce di menu) per cercare le card BPE assegnate ai propri dipendenti.

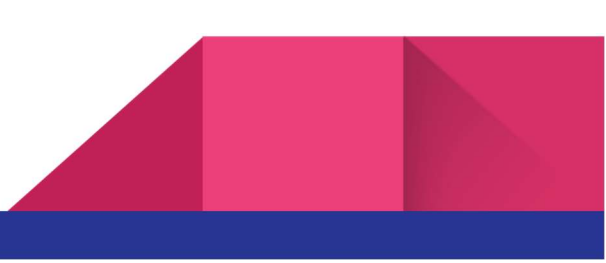

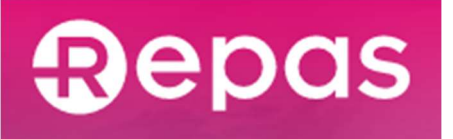

# Gestione card BPE

| N. card                                                                                            |     |                                                 | Utilizz | atore<br>zatore                                   |                | Tipo card                                                                                       | ~                                              | Stato Card<br>seleziona                                           |                                   |
|----------------------------------------------------------------------------------------------------|-----|-------------------------------------------------|---------|---------------------------------------------------|----------------|-------------------------------------------------------------------------------------------------|------------------------------------------------|-------------------------------------------------------------------|-----------------------------------|
| Risultati ricerca                                                                                  |     |                                                 |         |                                                   | CERCA          | CANCELLA                                                                                        |                                                |                                                                   |                                   |
| Da 1 a 8 di 8 (1 pag.)                                                                             |     |                                                 |         |                                                   | 25 <b>v</b> pe | r pagina                                                                                        |                                                | 1                                                                 | pag. VA                           |
|                                                                                                    |     |                                                 |         |                                                   |                |                                                                                                 |                                                |                                                                   |                                   |
| Data richiesta                                                                                     |     | N. card                                         |         | Matricola                                         |                | Utilizzatore 🗍                                                                                  | Tipo 🎝                                         | Stato 🎝                                                           | Azion                             |
| Data richiesta<br>03/07/2019                                                                       | ļt. | N. card                                         | 11      | Matricola<br>24                                   | łt             | Utilizzatore 11<br>Rossi Mario                                                                  | Tipo Lî<br>Nominativa                          | Stato Lî<br>Attiva                                                | Azion                             |
| Data richiesta<br>03/07/2019<br>03/07/2019                                                         | ţţ  | N. card<br>000001<br>000002                     | 17      | Matricola<br>24<br>25                             | ţţ             | Utilizzatore I<br>Rossi Mario<br>Bianchi Giuseppe                                               | TipoI1NominativaNominativa                     | Stato Iî<br>Attiva<br>Attiva                                      | Azioni<br>A (~<br>A (~            |
| Data richiesta           03/07/2019           03/07/2019           08/10/2020                      | ļ†  | N. card<br>000001<br>000002<br>000003           | 11      | Matricola           24           25           125 | ļ†             | Utilizzatore     Jî       Rossi Mario       Bianchi Giuseppe       Verdi Francesco              | TipoJ1NominativaNominativa                     | Stato     Jî       Attiva        Attiva        Attiva             | Azioni<br>A C<br>A C<br>A C       |
| Data richiesta           03/07/2019           03/07/2019           08/10/2020           09/10/2020 | ţţ. | N. card<br>000001<br>000002<br>000003<br>000004 | 11      | Matricola<br>24<br>25<br>125<br>10099             | ţţ<br>I        | Utilizzatore     II       Rossi Mario     Bianchi Giuseppe       Verdi Francesco     Rosa Maria | TipoIfNominativaNominativaNominativaNominativa | Stato     Jî       Attiva     Attiva       Attiva     Bloccata (> | Azioni<br>C C<br>C<br>C<br>C<br>C |

#### Figura 30 - Pagina di gestione delle card BPE

Questa funzionalità, oltre a consentire il monitoraggio delle card BPE assegnate ai dipendenti, permette anche all'utente la gestione di eventuali criticità legate a una card:

- Blocco/sblocco card: effettuabile cliccando sull'icona del lucchetto chiuso (blocca card) o aperto (sblocca)
- Richiesta di sostituzione card BPE: è la funzionalità per richiedere una nuova card in sostituzione della precedente (ad es. a causa furto o smarrimento).

A loro volta, le richieste di sostituzione sono riepilogate in dettaglio nell'omonima pagina (anch'essa accessibile dalla medesima voce di menu):

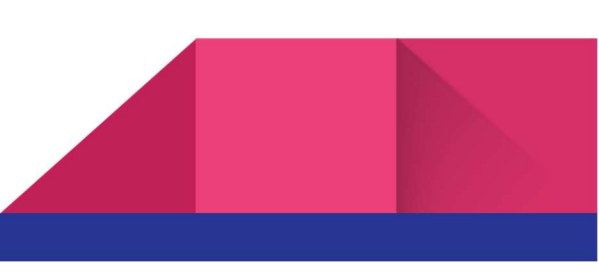

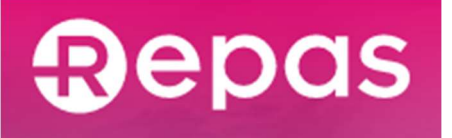

# Richieste di sostituzione / riemissione card

| Criteri di ricerca     |    |                |       |                  |                              |         |        |              |         |                 |    |          |
|------------------------|----|----------------|-------|------------------|------------------------------|---------|--------|--------------|---------|-----------------|----|----------|
| N. card                |    | Utilizzatore   |       |                  | Stato Richiesta<br>seleziona |         |        |              | Causale |                 |    |          |
| Risultati ricerca      |    |                |       | CERCA            |                              |         | CANCEL | LLA          |         |                 |    |          |
| Da 1 a 1 di 1 (1 pag.) |    |                |       | 25 v pe          | er pagina                    |         |        |              |         | 1               |    | pag. VAI |
| Data richiesta         | ţŢ | Tipo richiesta | tt It | Causale          | ţţ.                          | N. card | 11     | Utilizzatore | 11      | Stato richiesta | 11 | Azioni   |
| 09/10/2020             |    | Riemissione    |       | Malfunzionamente | D                            |         |        | Rossi Mario  |         | In corso        |    |          |
| Da 1 a 1 di 1 (1 pag.) |    |                |       | 25 <b>v</b> pe   | er pagina                    |         |        |              |         | 1               |    | pag. VAI |

Figura 31 - Pagina di riepilogo delle richieste di sostituzione in corso

# 10 Dipendenti

### 10.1 Report disponibilità buoni

La sezione "Ricerca dipendenti" è stata estesa con la nuova funzionalità di report disponibilità buoni: ricercando i dipendenti è ora possibile visualizzarne il numero di buoni rimanenti e il saldo buoni disponibili.

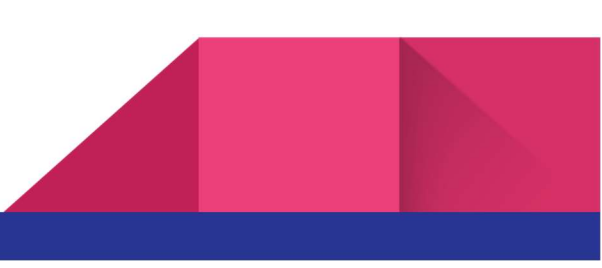

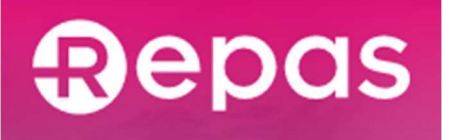

### 10.1.1 Tabella riepilogo buoni e dettaglio dipendente

### **Ricerca dipendenti**

| Criteri di ricerca                |                                      |                 |              |          |                 |                      |               |        |  |  |  |
|-----------------------------------|--------------------------------------|-----------------|--------------|----------|-----------------|----------------------|---------------|--------|--|--|--|
| Sede                              |                                      |                 |              |          |                 |                      |               |        |  |  |  |
| seleziona                         |                                      |                 |              |          |                 |                      |               | ~      |  |  |  |
| Tipo buono Utilizzatore Matricola |                                      |                 |              |          |                 |                      |               |        |  |  |  |
| seleziona                         | ~                                    | Utilizzatore    |              |          |                 | Matricola            |               |        |  |  |  |
| Risultati ricerca                 |                                      | CERCA           |              | CANCELLA |                 |                      |               |        |  |  |  |
| Da 1 a 25 di 57 (3 pag.)          |                                      | 25 <b>v</b> per | pagina       |          |                 | 1 2 3                | pa            | g VAI  |  |  |  |
| Matricola 👫 N. card 🏨             | Sede di appartenenza                 |                 | Utilizzatore | łt       | Tipologia buono | Quantità buoni pasto | Disponibilità | Azioni |  |  |  |
| 0001 5000420                      | [Sede Legale] Via Roma 1, 47814 Igea | Marina (RN)     | Card 4001    |          | BPElettronico   | 18                   | €108,00       | Q      |  |  |  |
| 0002 5000421                      | [Sede Legale] Via Roma 1, 47814 Igea | Marina (RN)     | Card 4002    |          | BPElettronico   | 21                   | €126,00       | Q      |  |  |  |

Figura 32 – Pagina di ricerca dipendenti

Nella tabella appariranno le informazioni di tutti i dipendenti, ovvero:

- Matricola;
- Numero card;
- Sede di appartenenza;
- Utilizzatore;
- Tipologia buono;
- Quantità buoni pasto;
- Disponibilità (€)

Dai risultati di una ricerca tra i dipendenti, cliccando sulla lente di ingrandimento in corrispondenza di uno dei risultati, si potrà accedere alla pagina di dettaglio del dipendente. Qui, oltre alle informazioni anagrafiche del dipendente, è ora presente una tabella che riporta le quantità di buoni ricaricate sulla card BPE, raggruppate per mese, anno e valore nominale.

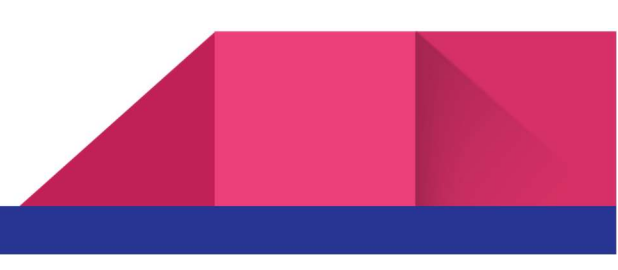

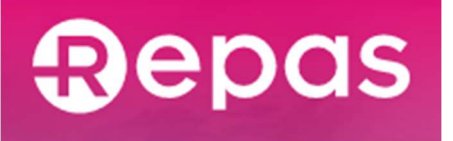

### **Dettaglio Dipendente**

#### DATI ANAGRAFICI DIPENDENTE

| Nome*                    |                   |   |                           |                 |       |                 |                    |       |     |
|--------------------------|-------------------|---|---------------------------|-----------------|-------|-----------------|--------------------|-------|-----|
| 4002                     |                   |   |                           |                 |       |                 |                    |       |     |
| Cognome*                 |                   |   |                           |                 |       |                 |                    |       |     |
| Card                     |                   |   |                           |                 |       |                 |                    |       |     |
| Matricola*               |                   |   |                           |                 |       |                 |                    |       |     |
| 2                        |                   |   |                           |                 |       |                 |                    |       |     |
|                          |                   |   |                           |                 |       |                 |                    |       |     |
|                          |                   |   |                           |                 |       |                 |                    |       |     |
|                          |                   |   | INDIETRO                  | SALVA           |       |                 |                    |       |     |
|                          | PASTO             |   |                           |                 |       |                 |                    |       |     |
| Rici levelo booki        | TASTO             |   |                           |                 |       |                 |                    |       |     |
| Risultati ricerca        |                   |   |                           |                 |       |                 |                    |       |     |
| Da 1 a 1 di 1 (1 pag.)   |                   |   | 25 🐱 per pagina           |                 |       |                 | 1                  | pag   | VAI |
| Anno Mese                | Valore nominale € |   | Caricati                  | Utilizzati      | Dispo | mibili          | Data scadenza      |       |     |
| 2022 4                   | 6,00              |   | 21 (126,00 €)             | 0 (0,00 €)      | 21(1  | 26,00 €)        | 31/12/2022         |       |     |
| Da 1 a 1 di 1 (1 pag.)   |                   |   | 25 🗸 per pagina           |                 |       |                 | 1                  | pag   | VAI |
| PESO PRE VALU            | DI                |   |                           |                 |       |                 | _                  |       |     |
| RESO BEE VALU            | 01                |   |                           |                 |       |                 |                    |       |     |
| Informazioni aggiu       | ntive             |   |                           |                 |       |                 |                    |       |     |
| Totala huani nanta ania  |                   |   | Tatala kuoni nonto utilin |                 | To    | tala huani nasi | te dianan ikili    |       |     |
| Iotale Duoni pasto cario | ati               |   | lotale buoni pasto utiliz | zati            | 10    | tale buoni past | to disponibili     |       |     |
| 21                       |                   |   | 0                         |                 |       |                 |                    |       |     |
| Valore nominale buoni    | pasto caricati    |   | Valore nominale buoni p   | asto utilizzati | Va    | lore nominale   | buoni pasto dispon | ibili |     |
| 126,00                   |                   | € | 0,00                      |                 | €     | 126,00          |                    |       | €   |

Figura 33 - Pagina del dettaglio dipendente

#### 10.1.2 Reso buoni pasto elettronici non scaduti

All'interno della sezione "Riepilogo buoni pasto", nella pagina di dettaglio di un dipendente, è presente il pulsante "Reso BPE validi".

Al click sul pulsante si aprirà un popup che permetterà di selezionare, per quel dipendente, il numero di buoni pasto elettronici validi per i quali si vuole richiedere il reso.

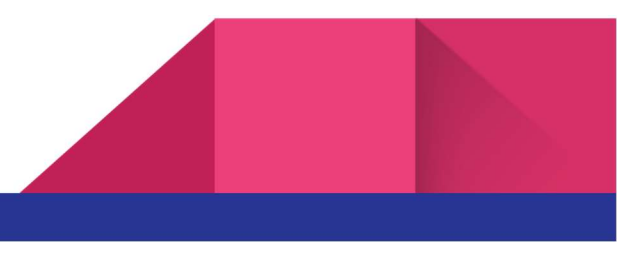

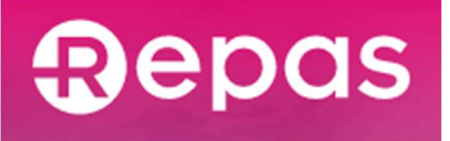

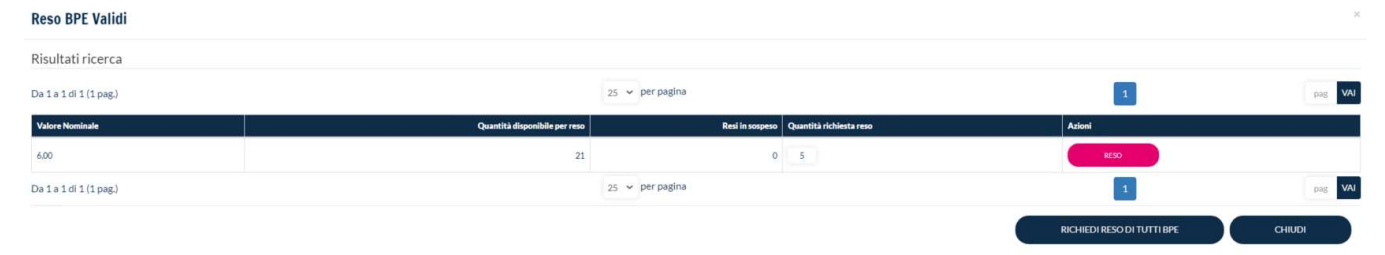

Figura 34 – Lista dei resi BPE validi

Si noti che una richiesta di reso può comprendere buoni di più dipendenti: infatti, ogni volta che si selezionano i buoni da rendere con la procedura appena descritta, questi vengono aggiunti a una "distinta di reso". La distinta resta aperta e continua a raccogliere le successive richieste fintanto che non viene esplicitamente inviata a Repas per l'approvazione.

Una volta terminata la selezione di buoni da rendere, è quindi necessario accedere alla sezione "Distinte resi BPE validi" per "chiudere" la richiesta e inviarla a Repas. In questa sezione, oltre alla distinta "aperta" contenente gli ultimi buoni aggiunti, sono riportate tutte le distinte precedentemente inserite nel sistema. Di ciascuna distinta è possibile visualizzarne il dettaglio e, solo per quelle aperte, sarà disponibile l'azione (identificata dall'icona "aeroplano") per inviarla a Repas per l'approvazione.

Inviando la distinta verrà chiusa: eventuali richieste di reso successive verranno raccolte in una nuova distinta, creata automaticamente dal sistema.

# 11 Reso buoni pasto elettronici scaduti

All'inizio di ogni anno il portale recupererà le informazioni dei buoni pasto scaduti e renderà disponibili le funzionalità di reso buoni pasto elettronici scaduti tramite il portale Clienti.

### 11.1 Reso buoni pasto elettronici scaduti

All'interno della sezione "Gestione reso BPE scaduti" è presente una tabella che mostra l'insieme dei buoni pasto scaduti dell'anno precedente e le distinte di reso inviate.

Al click sull'icona "lente di ingrandimento" è disponibile un resoconto dettagliato dei buoni pasto scaduti suddivisi per matricole e valore nominale.

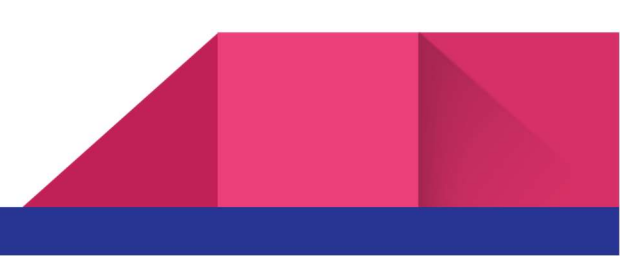

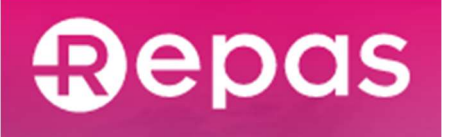

### **Approvazione Reso Buoni BPE**

| Da 1 a 1 di | 1 (1 pag.) |             |                     | 25 🗸 per pagin    | 25 v per pagina |          |         |                         |                             |  |
|-------------|------------|-------------|---------------------|-------------------|-----------------|----------|---------|-------------------------|-----------------------------|--|
| N. Cliente  | BP Scaduti | N. Distinta | Numero NOTA CREDITO | Data NOTA CREDITO | Stato Distinta  | Dettagli | Approva | Dettaglio BP Nominativi | Dettaglio BP Non Nominativi |  |
|             | 111        |             |                     |                   |                 | Q        | 1       |                         |                             |  |
| Da 1 a 1 di | 1 (1 pag.) |             |                     | 25 🗸 per pagin    | a               |          |         | 1                       | pag VAI                     |  |

Figura 35 – Tabella approvazione reso buoni BPE

Al click sull'icona "aeroplano" verrà creata una distinta di reso con all'interno tutti i buoni pasto scaduti presenti nel resoconto presente all'interno dell'icona "lente di ingrandimento", e verrà inviata. Una volta inviata sarà disponibile scaricare il file Excel di dettaglio buoni pasto per poter procedere con una richiesta di fornitura di buoni pasto in sostituzione.

Una volta che la distinta viene elaborata dai sistemi verrà generata una nota credito relativa e nella tabella verranno popolati i campi di numero nota credito e data nota credito.

# 12 Reso buoni pasto cartacei scaduti

### 12.1 Reso buoni pasto cartacei scaduti

I buoni pasto scaduti al 31/12 dell'anno precedente dovranno essere restituiti entro e non oltre il 31/03 dell'anno corrente, farà fede la data di ricezione del fornitore. La invitiamo ad effettuare le spedizioni al seguente indirizzo:

REPAS LUNCH COUPON SRL c/o J.D.S. S.p.a Via Enrico De Nicola, 2 20037 Paderno Dugnano (MI)

È necessario seguire le seguenti indicazioni:

• Indicare sulla busta/plico/scatola usata per la spedizione, in modo chiaro e completo, il mittente e la seguente dicitura "RESTITUZIONE";

• preparare una distinta, opportunamente protocollata, nella quale vengono indicati i quantitativi restituiti;

• i buoni pasto devono essere inviati privi di cuciture o spillature di qualsiasi genere;

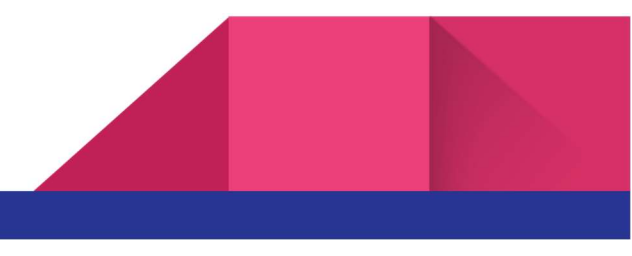

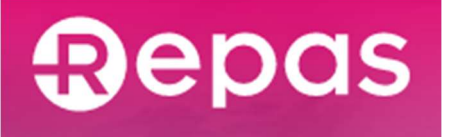

• i buoni pasto devono essere staccati dai carnet;

• inviare i buoni scaduti utilizzando un mezzo che garantisca la sicurezza del trasferimento e che permetta di ricevere prova della data di ricezione

Repas provvederà ad emettere nota credito per i buoni pasto ricevuti integri, leggibili e non utilizzati. **Reso buoni BPC** 

| Da 1 a 1 di 1 ( | (1 pag.)          |                        |                      | 25 <b>v</b> p              | er pagina                    |                   |                  |                    |          | 1                          | pag VAI                        |
|-----------------|-------------------|------------------------|----------------------|----------------------------|------------------------------|-------------------|------------------|--------------------|----------|----------------------------|--------------------------------|
| N. Distinta     | Data<br>Creazione | Numero NOTA<br>CREDITO | Data NOTA<br>CREDITO | Quantità BP<br>in Distinta | Stato<br>Distinta            | Esito<br>Distinta | N.<br>Protocollo | Data<br>Protocollo | Dettagli | Dettaglio BP<br>Nominativi | Dettaglio BP Non<br>Nominativi |
| B000799911      | 18/01/2023        | 91910/35               | 18/01/2023           | 150                        | Inviata<br>(Nota<br>credito) | Completato        | P3341355         | 28/12/2022         | Q        | <u>ب</u>                   |                                |
| Da 1 a 1 di 1 ( | (1 pag.)          |                        |                      | 25 <b>v</b> p              | er pagina                    |                   |                  |                    |          | 1                          | pag VAI                        |

Figura 36 – Tabella buoni BPC resi

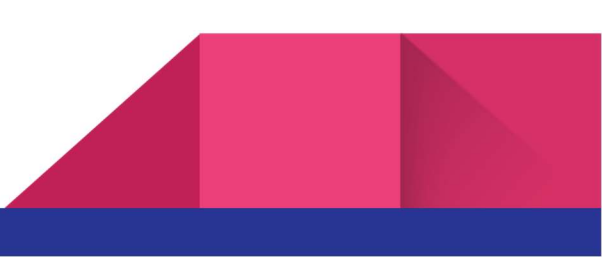